## **Online Benefits Payments**

|                                                                                                    | Image: The provide a conference with the provide a conference help@ngumc.org         Data Services help@ngumc.org         Print                                                                                                    |
|----------------------------------------------------------------------------------------------------|----------------------------------------------------------------------------------------------------|
| Log in to Data Services at <u>https://data.ngumc.org</u><br>Your username is your email address. If you don't<br>know your password, please use the blue Password<br>Assistance button on the log in page to reset your<br>password. | Username Password Assistance Password Create a Lay Account Cookies in this system are used only for managing security and permissions. Data in this system is confidential and may only be used for authorized purposes.                                                                                                    |
| On the Main Index click on the Benefits button.                                                                                                    | Print       Edit       Save       Print       Elit         Lay Servant Report       Clergy Directory       Financial Support List       Apportionments         CRSP Calculator       Earnings Calc (W-2)       Fund Numbers       Journals         Church Name         Administer Unier       Benefits       Churge Conference       Churge Conf Archive         Church Information Report       Frid of Year (Tables)       Persons in Powerty       Central transfere Poyments         Vital Styre       Activity Logins       Activity Reports       Clergy Heloay |
| To change the email address that receives invoices, click "Edit" and then "Update" to save.                                                                                                    | Benefits: Insurance and Pension         Church       #       1111         BENEFITS BILLING EMAIL ADDRESS         Please submit the Billing Email Address for Benefits.         Benefit invoice notices are emailed and invoices are available online.         #       Church       Billing Email Address         Edit elete       1111       Church       email@church.org                                                                                                    |
| Under the Reports section, you can view Year-To-<br>Date Benefits Premiums and Payments, Year-To-<br>Date Benefits Payment Details, and Annual Payment<br>History.                                                                   | REPORTS<br>Premiums & Payments<br>Payment Details<br>Payment History<br>Additional Reports                                                                                                    |
| To pay the Amount Due, select the purple "Pay<br>Invoice(s)" button.<br>To view an invoice, use the dropdown menu to<br>select the invoice month and select "View Invoice."                                                          | INVOICES<br>2021 V Month View Invoice<br>Pay Invoice(s)                                                                                                    |

| In the Online Payment box, enter the Payment<br>amount exactly as it appears in the Invoices Due at<br>the top, and confirm the Payment Date. Click<br>"Continue."                                                                                                    | Customer Number 1111         Benefit Invoices Due:         7/7021       070121-107         Total of Invoices:       \$1,073.84         Total Amount Due:       \$1,073.84         Online Payment       \$1,073.84         Førments:       \$1,073.84         Nøder Payment:       \$1,073.84         Stat Delse:       \$1,073.84         Stat Delse:       \$1,073.84 |
|----------------------------------------------------------------------------------------------------|----------------------------------------------------------------------------------------------------|
| To set up a recurring payment, use the Log In box on<br>the right, or create a profile on the next page, to log<br>in to your payment system account, then select the<br>recurring option under Payment Frequency while<br>submitting a payment.                                           |                                                                                                    |
| Complete the Payment Information form.<br>Note: The Customer Number (which is your Church<br>Number if you are paying a church invoice) is at the<br>top of the page. These numbers must match for<br>your payment to be processed correctly.<br>Click "Process" to complete your payment. | <form></form>                                                                                                    |